# Klassificera bilder

Klassificering av bilder är en nödvändig process som säkerställer korrekt data.

## Automatisk klassificering med AI

1. Alla uppladdade bilder klassificeras automatiskt för att identifiera djur, människor, fordon eller tomma bilder. Alla djur går sedan igenom en automatisk artidentifiering.

#### Manuell klassificering

- 1. Gå till "Klassificeringsvyn".
- 2. Välj en mapp från rullistan.
- 3. Filtrera bilder, exempelvis djurbilder (standardinställning).

## Steg-för-steg klassificering

- 1. Klicka på en bild för att börja klassificera.
- 2. Markera en individ genom att klicka på den orange rutan runt djuret (blir röd vid val).

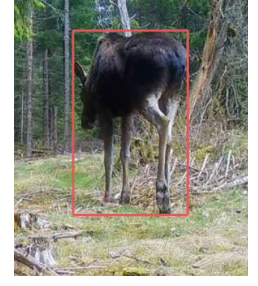

- 3. För flera djur i samma bild, håll in **Ctrl** och markera alla individer.
- 4. Du kan även klicka på ram-symboen uppe till höger för att göra en ram runt alla individer

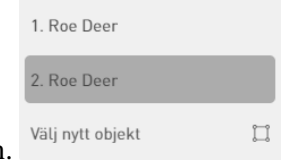

och på så sätt markera dem alternativt markera dem i rullistan.

- 5. Använd höger meny för att klassificera individen (art, kön, ålder, beteende medmera).
- 6. Markera "Ny individ" endast för den första bilden en individ syns i en sekvens.
- Klassificera flera bilder samtidigt genom att klicka på "välj" under bilderna på översta raden.
  Välj
- 8. Du kan markera hela sekvensen direkt genom att klicka på "sekv xxx" ovanför miniatyrbilderna i översta raden.

#### Radera, lägga till objekt eller justera rutan

Ta bort en ruta genom att markera den och klicka på soptunnan.
 Lägg till en ruta genom att välja "Välj nytt objekt" och dra runt individen.
 Justera rutan genom att klicka på pilsympolerna uppe till höger.
 Justera rutan genom att klicka på pilsympolerna uppe till höger.
 Zooma in i bilden genom att använda datamusen eller verktygen längst ner till vänster.
 Soma in i bilden genom att använda datamusen eller verktygen längst ner till vänster.
 Ändra kontrast, ljusstyrka och mättnad under "bildfilter"
 Längst ner till höger. Klicka på krappen "högupplöst läge" för att öka upplösningen på bilden.
 Återgå till listan genom att klicka på krysset.
 Uppe till höger kan du släcka artnamnen ovanför rutan samt släcka hela rutorna

## Spara klassificering

- 1. Klicka på "Klassificera" för att gå vidare till nästa bild.
- 2. Klassificerade bilder markeras med grönt.